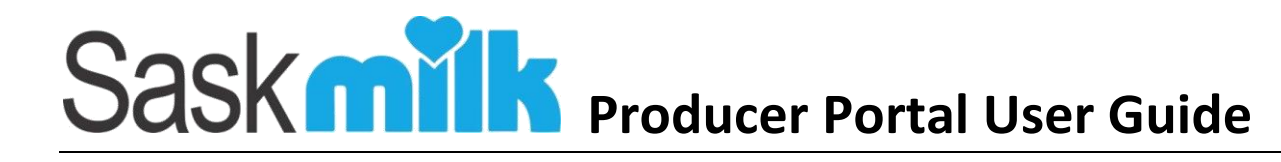

# 1.0 User Portal Access Setup

# 1.1 Received Email

Once you've received the Complete account setup email from the SaskMilk Portal, click on the hyperlink 'here' – If you have not received it, please check to see if it was directed to your junk email.

# 1.2.1 Set SaskMilk portal password – Primary Producer Account

Fill in the required information: Producer #, and password. **Requirements for the Password are in grey on right side.** Click Save.

## 1.2.2 Set SaskMilk portal password – Secondary Contact

Fill in the required information: Producer #, email, user name, and password. **Requirements for the Password and Username are in grey on right side.** Click Save.

## 1.3 Set password confirmation

Once completed correctly, you will be directed to the 'Reset password confirmation' page. Click the 'click here to log in' hyperlink.

Enter your User Name and password, and click on the Log in button

### 2.0 Logging In

### 2.1 Future Access

Now that you've successfully set up your producer account, below are a couple of quick access options:

- Save URL <u>http://portal.saskmilk.ca</u> to favorites
- Create an icon for a mobile shortcut

#### **iPhone Device**

 Type URL <u>http://portal.saskmilk.ca</u> into the address bar.

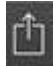

- Select the export button
- Scroll to the right until you see 'Add to Home Screen' (circled in green), and

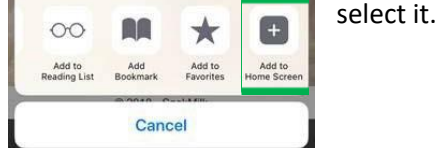

- Click 'add' (top right corner)
- This icon will be on your Homepage for quick access to the producer portal

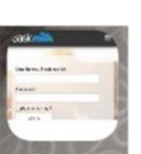

#### **Android Device**

- Type URL <u>http://portal.saskmilk.ca</u> into the address bar.

- Select the three dot menu icon shown on the right of the URL
- Select the 'Add to home screen' menu item.

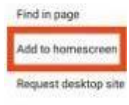

This icon will be on your Homepage for quick access to the producer portal

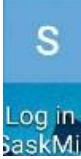

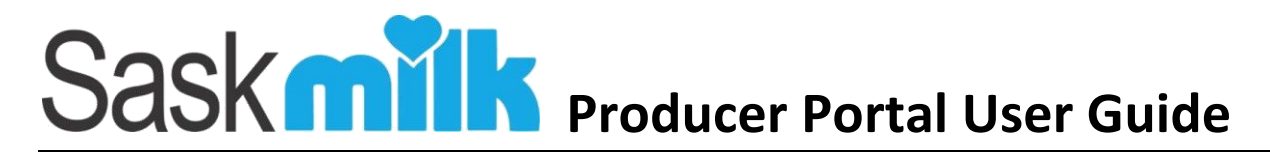

#### 2.2 Producer Landing Screen

Once successfully logged in, you will be brought to a landing screen

The landing page will change based on the security set up for the producer portal user logged in. The settings are as follows:

|                   |                                | Producer |                                                              |         |         | Producer  | Quota                                                        | Quota                                                              | Alert      |
|-------------------|--------------------------------|----------|--------------------------------------------------------------|---------|---------|-----------|--------------------------------------------------------------|--------------------------------------------------------------------|------------|
|                   |                                | Site     | Full Control                                                 | Quality | Pickups | Statement | Management                                                   | Exchange                                                           | Management |
| MPS Portal Access |                                | Enabled  |                                                              |         |         |           |                                                              |                                                                    |            |
| Statements        |                                |          | View                                                         |         |         | View      |                                                              |                                                                    |            |
| Pickups           |                                |          | View                                                         |         | View    | View      |                                                              |                                                                    |            |
| Quality           | Components                     |          | View                                                         | View    |         |           |                                                              |                                                                    |            |
|                   | Special Quality                |          | View                                                         | View    |         |           |                                                              |                                                                    |            |
|                   | Official Results               |          | View                                                         | View    |         |           |                                                              |                                                                    |            |
|                   | Progressive Penalty<br>Results |          | View                                                         | View    |         |           |                                                              |                                                                    |            |
| Quota             | Worksheets                     |          | View                                                         |         |         |           | View                                                         |                                                                    |            |
|                   | Transfers                      |          | View                                                         |         |         |           | View                                                         |                                                                    |            |
|                   | Credit Bulletin Board          |          | View<br>Add listing (with<br>Transfer Credit<br>Designation) |         |         |           | View<br>Add listing (with<br>Transfer Credit<br>Designation) | View<br>Add listing<br>(with<br>Transfer<br>Credit<br>Designation) |            |
|                   | Quota Exchange                 |          | View<br>Add bid (with<br>Financial Signing<br>Authority)     |         |         |           |                                                              | View<br>Add bid<br>(with<br>Financial<br>Signing<br>Authority)     |            |
| Alerts            | Statement Alert                |          | Edit                                                         |         |         |           |                                                              |                                                                    | Edit       |
|                   | Quality Alerts                 |          | Edit                                                         |         |         |           |                                                              |                                                                    | Edit       |
|                   | Cumulative Position<br>Alerts  |          | Edit                                                         |         |         |           |                                                              |                                                                    | Edit       |
|                   | Quota Management<br>Alert      |          | Edit                                                         |         |         |           |                                                              |                                                                    | Edit       |
|                   | Pickup Alert                   |          | Edit                                                         |         |         |           |                                                              |                                                                    | Edit       |
|                   | Quota Exchange Alert           |          | Edit                                                         |         |         |           |                                                              |                                                                    | Edit       |
|                   | Credit Bulletin Alert          |          | Edit                                                         |         |         |           |                                                              |                                                                    | Edit       |
|                   | My Alerts                      |          | Edit                                                         | Edit    | Edit    | Edit      | Edit                                                         | Edit                                                               | Edit       |
| Contact           | Producer Details               |          | Edit                                                         | View    | View    | View      | View                                                         | View                                                               | View       |
|                   | Contacts                       |          | Edit                                                         | View    | View    | View      | View                                                         | View                                                               | View       |
| Landing<br>Page   | General messages               |          | View                                                         | View    | View    | View      | View                                                         | View                                                               | View       |
|                   | Quality messages               |          | View                                                         | View    |         |           |                                                              |                                                                    |            |
|                   | Quota messages                 |          | View                                                         |         |         |           | View                                                         | View                                                               |            |
|                   | Current Month<br>Information   |          | View                                                         | View    |         |           | View                                                         |                                                                    |            |